(CAMOSUN @Learning

## Deleting Files and Folders in Manage Files - D2L Tutorial

This tutorial is designed for faculty who have previous experience using the **Manage Files** tool in D2L. For further information or assistance, go to our <u>Team Dynamix Support portal</u> and click the appropriate Category to submit a ticket.

**D2** <u>Tutorials</u>

## Scenario

This tutorial will cover the steps involved when you wish to delete Folders and/or Files from the **Manage** Files area of a D2L course site.

## Steps

- 1. Go to the Manage Files area for your D2L site (click MyTools and select Manage Files.)
- 2. To delete a Folder, in the right-hand table, select the folder(s) you wish to delete and click the trash can icon above the right-hand table (**NOTE** you may need to scroll back up to find the trash can as it appears at the very top of the table.)

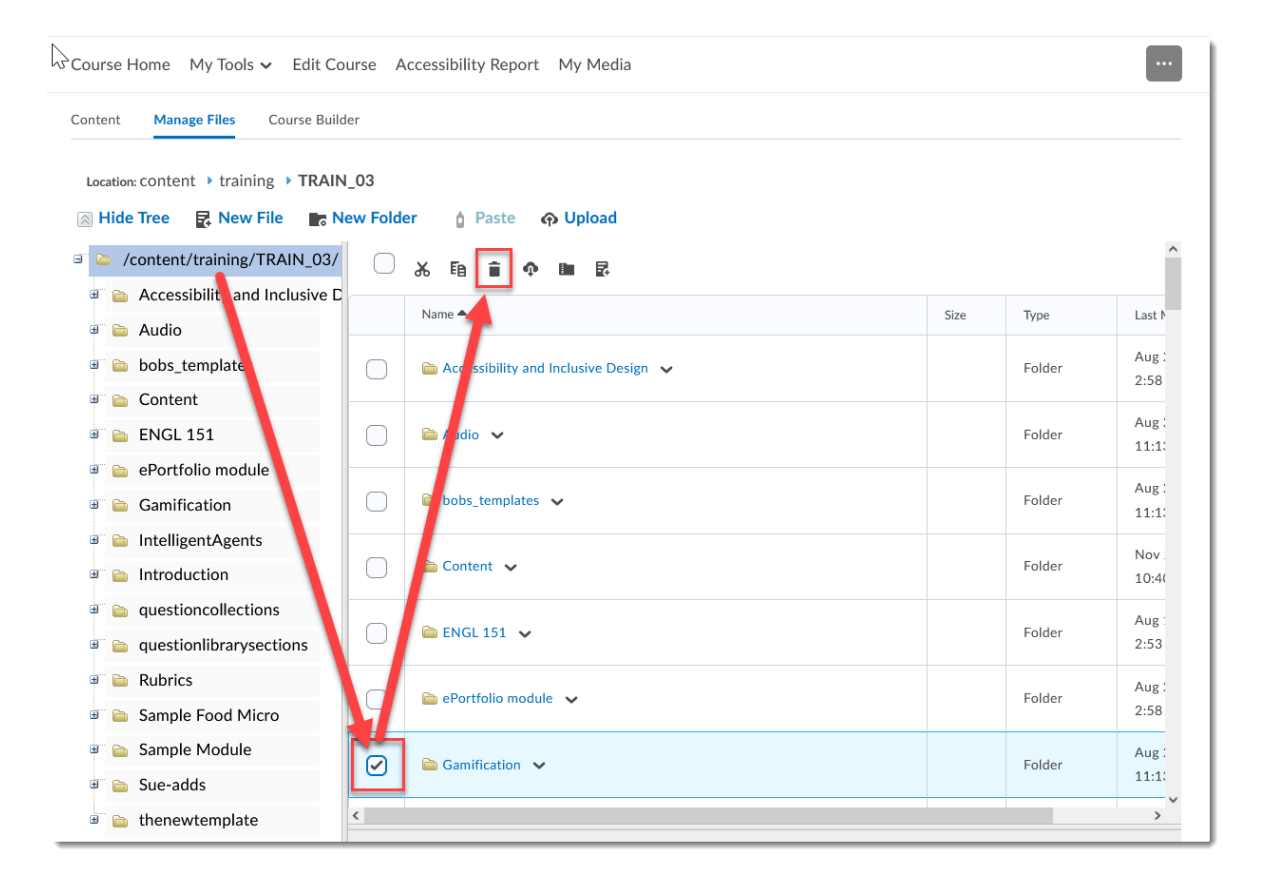

This content is licensed under a Creative Commons Attribution 4.0 International Licence. Icons by the Noun Project.

 $\odot$ 

3. In the **Confirmation** pop-up box, click **Yes**.

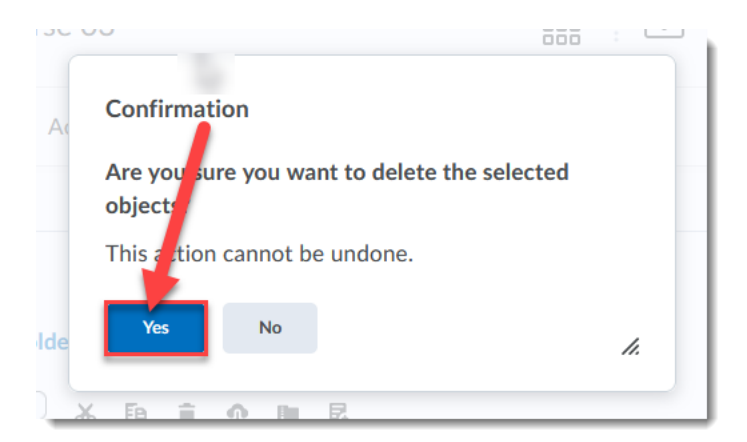

4. To delete a File, first, in the left-hand navigation tree, click the title of the Folder that contains the file(s) you wish to delete.

| Cou       | rse Home My Tools 🗸 Edit Co                                     | urse A  | Accessibility Report My Media               |              |             |                         |  |  |  |  |  |  |
|-----------|-----------------------------------------------------------------|---------|---------------------------------------------|--------------|-------------|-------------------------|--|--|--|--|--|--|
| Conte     | Content Manage Files Course Builder                             |         |                                             |              |             |                         |  |  |  |  |  |  |
| Loc       | Location: content > training > TRAIN_03 > IntelligentAgents     |         |                                             |              |             |                         |  |  |  |  |  |  |
| $\otimes$ | Hide Tree 🛛 🙀 New File 🛛 📷 N                                    | ew Fold | er 🏠 Paste 🏟 Upload                         |              |             |                         |  |  |  |  |  |  |
| 8         | /content/training/TRAIN_03/                                     |         | አ 🗈 🕯 🔿 🖿 💀                                 |              |             |                         |  |  |  |  |  |  |
|           | 🚡 Accessit lity and Inclusive D                                 |         | Name 🛎                                      | Size         | Type        | Last Modified Date      |  |  |  |  |  |  |
|           | 🚡 Audio                                                         |         |                                             |              |             | Aug 21 2015 11-13       |  |  |  |  |  |  |
| æ         | bobs_t mplates                                                  |         | 🚞 images 🗸                                  |              | Folder      | Aug 21, 2013 11.13      |  |  |  |  |  |  |
|           | ENGI 151                                                        |         | ⊕ D2L_IA_introduction.html ∨ g <sup>0</sup> | 4.28 KB      | Web<br>Page | Jun 16, 2015 7:16<br>AM |  |  |  |  |  |  |
|           | <ul> <li>ePoteolio module</li> <li>IntelligentAgents</li> </ul> |         | Intelligent Agents - Brightspace PPT.html   | 894<br>Bytes | Web<br>Page | Jun 15, 2015 6:53<br>PM |  |  |  |  |  |  |
|           | <ul> <li>Introduction</li> <li>questioncollections</li> </ul>   |         | ⊕ stylesheet.css ∨                          | 6.35 KB      | Web<br>Page | Jun 16, 2015 6:08<br>AM |  |  |  |  |  |  |
|           | questionlibrarysections                                         | 0       | 🌐 Template examplepage.html 🗸               | 10.56<br>КВ  | Web<br>Page | Jun 16, 2015 6:08<br>AM |  |  |  |  |  |  |
| ۲         | 盲 Rubrics                                                       |         |                                             |              |             |                         |  |  |  |  |  |  |
| ÷.        | 눹 Sample Food Micro                                             |         |                                             |              |             |                         |  |  |  |  |  |  |
|           | 눹 Sample Module                                                 |         |                                             |              |             |                         |  |  |  |  |  |  |

This content is licensed under a Creative Con

This content is licensed under a <u>Creative Commons Attribution 4.0 International Licence</u>. Icons by the <u>Noun</u> Project.

5. In the right-hand table, select the File(s) you with to delete and click the trash can icon above the right-hand table (**NOTE** you may need to scroll back up to find the trash can as it appears at the very top of the table.)

| Course Home My Tools 🗸 Edit C                                    | ourse Accessibility Report My Media             |              |             |                            |  |  |  |  |
|------------------------------------------------------------------|-------------------------------------------------|--------------|-------------|----------------------------|--|--|--|--|
| Content Manage Files Course Bui                                  | der                                             |              |             |                            |  |  |  |  |
| Location: content > training > TRAI                              | J_03 → IntelligentAgents                        |              |             |                            |  |  |  |  |
| 🗟 Hide Tree 🛃 New File 📑 New Folder 💧 Paste 🍙 Upload             |                                                 |              |             |                            |  |  |  |  |
| /content/training/TRAIN_03/                                      | - X E 🖬 🔿 🖿 💀                                   |              |             |                            |  |  |  |  |
| Accessibility and Inclusive I                                    | Name                                            | Size         | Туре        | Last Modified Date         |  |  |  |  |
| <ul> <li>a Audio</li> <li>bobs_templates</li> </ul>              | images 🗸                                        |              | Folder      | Aug 21, 2015 11:13         |  |  |  |  |
| 🗉 📄 Content                                                      | -1                                              |              | Mah         | 0111<br>June 14, 2015 7:14 |  |  |  |  |
| 🖲 📄 ENGL 151                                                     | D2L_IA_introduction.html V d                    | 4.28 KB      | Page        | AM                         |  |  |  |  |
| <ul> <li>ePortfolio module</li> <li>IntelligentAgents</li> </ul> | ✓ ● Intelligent Agents - Brightspace PPT.html ✓ | 894<br>Bytes | Web<br>Page | Jun 15, 2015 6:53<br>PM    |  |  |  |  |
| <ul> <li>Introduction</li> <li>questioncollections</li> </ul>    | ⊕ stylesheet.css ∨                              | 6.35 KB      | Web<br>Page | Jun 16, 2015 6:08<br>AM    |  |  |  |  |
| <ul> <li>questionlibrarysections</li> <li>Eubrics</li> </ul>     | Template examplepage.html 🗸                     | 10.56<br>КВ  | Web<br>Page | Jun 16, 2015 6:08<br>AM    |  |  |  |  |
| 🗉 盲 Sample Food Micro                                            |                                                 |              |             |                            |  |  |  |  |

6. In the **Confirmation** pop-up box, click **Yes**.

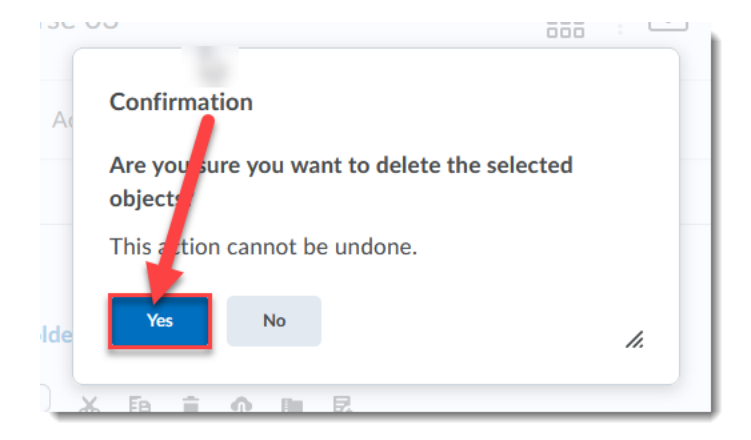

## Things to Remember

If you delete files in Manage Files, they will also delete from wherever they are linked within your D2L course site, for example in the Content area. So be sure you know where those files are linked before deleting them!

This content is licensed under a Creative Commons Attribution 4.0 International Licence.lcons by the Noun Project.

 $\odot$